# Approval Workflow for Remote Work/Telecommuting Requests

This guide is intended to assist supervisors (including Department Heads, AVP's Deans and Vice Presidents) in approving remote work request forms in SAP.

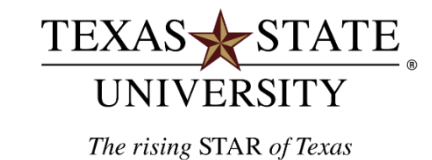

# To log into the system:

- o go to: <u>SAP Portal</u>
- The remote work requests are found in the "Approvals" Group in My Inbox. Click on *"My Inbox"* to review items.

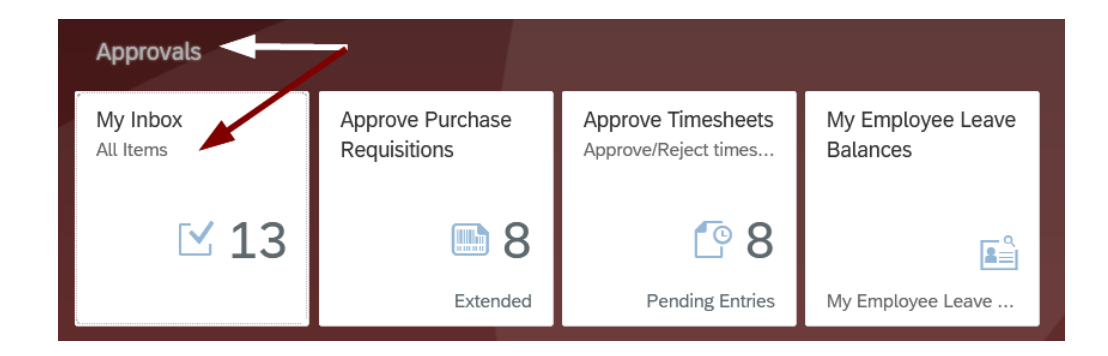

# On the left panel, see "Remote Work Request". On the right panel, see the instruction to "open task" to view the request.

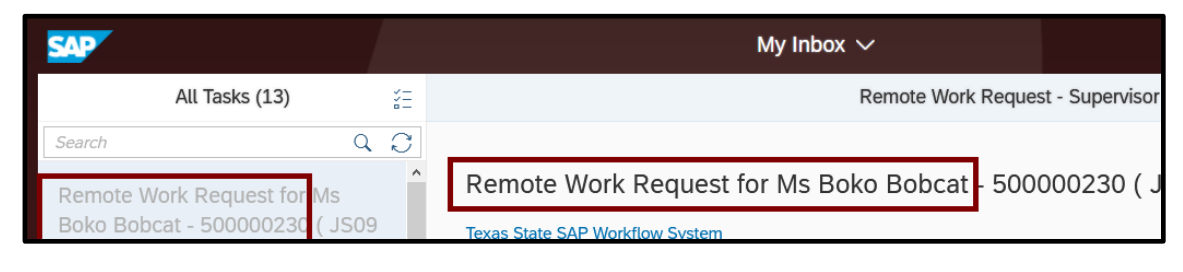

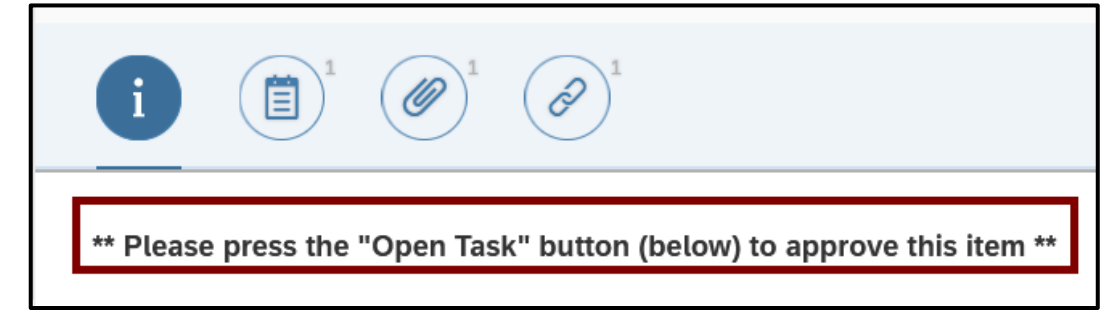

Click "Open Task" at the bottom of the page.

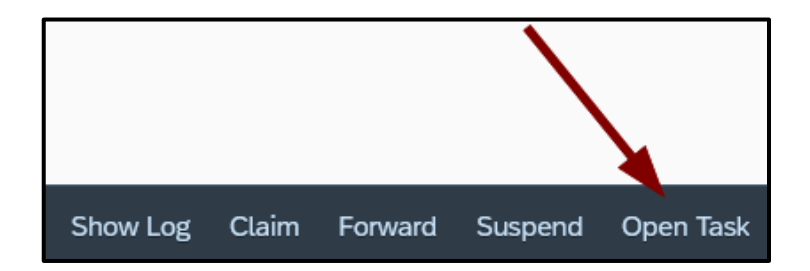

- View the request and click the button *"Display Attachments"* to view documents attached. Double click on the attachment you need to view.
- A browser prompt will appear asking you to open or save the document.
- Click on the "X" to close any attachments.

|                  | emote working/lelecommuting                        | g Agreement (page 1 of 4)     |                                                                                                    |            |
|------------------|----------------------------------------------------|-------------------------------|----------------------------------------------------------------------------------------------------|------------|
|                  | <b>`</b>                                           |                               |                                                                                                    |            |
|                  | Remote Working                                     | g / Telecommuting Agreement   | Agreement No: 000500000230                                                                                                    |            |
| Purpose/Instru   | ctions: The purpose of this form is to             | establish sr Attachment list  |                                                                                                    | ×          |
| University agr   | ee upon for remote working/telecommuting           | within UPPS AttachmentForRemo | te Work Request                                                                                                    |            |
| Employee Name:   | Ms Boko Bobcat                                     | Icon Title                    | Created By Created On                                                                                                    | 4          |
| Job:             | Assoc Dir, Core Systems                            | 💕 Remote_Work                 | Joyce L Munoz 04/14/2020                                                                                                    |            |
| Department:      | Core Systems                                       |                               |                                                                                                    |            |
| Supervisor:      | Ms Leah Lynx                                       |                               |                                                                                                    |            |
| Personnel No:    | 515                                                |                               |                                                                                                    |            |
|                  |                                                    | 🍁 (JPEG Image, 1960 × 40      | 32 pixels) - Scaled (8%) - Mozilla Firefox                                                                                                    |            |
| This request is  | for:                                               | 🕡 🛈 🖙 blob:https:             | //sapgas.sap.txstate.edu:1443/c7cf1480-ca44-4b98-815d-2d033                                                                                                    | 6a34f34    |
| Remote Workir    | ng (short-term) Telecom                            | muting (long-tern             |                                                                                                    |            |
| Poguostod data   |                                                    |                               |                                                                                                    |            |
| From: 04/20/2021 | n To: 05/30/2020                                   |                               |                                                                                                    |            |
|                  | 0 10. 00.001220                                    |                               |                                                                                                    | -          |
| ddress of alter  | rnate work site location:                          |                               |                                                                                                    | -          |
| Street: 741 Bo   | bcat Circle                                        |                               |                                                                                                    |            |
| City: San Ma     | arcos                                              | State:                        |                                                                                                    | T COLUMN T |
|                  |                                                    |                               |                                                                                                    | -          |
| . Describe alte  | ernate work site (e.g. home office sect            | ion of living                 |                                                                                                    |            |
| including locati | on of furniture, equipment, and electical outlets. |                               | N N                                                                                                    |            |
|                  |                                                    |                               |                                                                                                    |            |
| 🖰 Di             | splay Attachments attachment count =               | 1                             | and the second second se |            |

Click the "Next Page" button to continue:

#### View days/hours submitted for the request, assignment and any assets included in the request.

| nu 🖌 📔                                                                                |                                 | ± .                                                                               | System                                                                               |                                                                                 | ement (page z t                                                   | /1 -4/)       |                                              |           |
|---------------------------------------------------------------------------------------|---------------------------------|-----------------------------------------------------------------------------------|--------------------------------------------------------------------------------------|---------------------------------------------------------------------------------|-------------------------------------------------------------------|---------------|----------------------------------------------|-----------|
| Indicate sp                                                                           | ecific                          | c workdays/                                                                       | hours for each wo                                                                    | ork location:                                                                   |                                                                   |               |                                              |           |
| Primary Wo                                                                            | rk Lo                           | ocation (Can                                                                      | npus Office)                                                                         |                                                                                 | Alternate Work \$                                                 | Site Location | l                                            |           |
| Day of Week                                                                           | Pla                             | anned Hrs                                                                         | Day of Week                                                                          | Planned Hrs                                                                     | Day of Week                                                       | Planned Hrs   | Day of Week                                  | Planned H |
| Monday                                                                                | ~                               | 0.0                                                                               | Friday                                                                               | 8.0                                                                             | Monday 🗸                                                          | 8.0           | Friday 🗸                                     | 0.0       |
| Tuesday                                                                               | ~                               | 0.0                                                                               | Saturday                                                                             | 0.0                                                                             | Tuesday 🗸 🗸                                                       | 8.0           | Saturday 🗸                                   | 0.0       |
| Wednesday                                                                             | ~                               | 8.0                                                                               | Sunday                                                                               | 0.0                                                                             | Wednesday 🗸 🗸                                                     | 0.0           | Sunday 🗸                                     | 0.0       |
| Thursday                                                                              | ~                               | 8.0                                                                               |                                                                                      |                                                                                 | Thursday 🗸 🗸                                                      | 0.0           |                                              |           |
| Indicate sp                                                                           | ecific                          | c and/or var                                                                      | ious types of assi                                                                   | gnments to be                                                                   | e performed at the a                                              | alternative w | ork site:                                    |           |
| Indicate sp                                                                           | ecific                          | <b>cand/orvar</b><br>esameassig                                                   | ious types of assignments at my remote                                               | gnments to be                                                                   | e performed at the a                                              | alternative w | ork site:                                    |           |
| Indicate sp                                                                           | <b>ecifi</b> d<br>rm th<br>that | <b>c and/or var</b><br>ne same assig<br>my superviso                              | ious types of assignments at my remote<br>r will direct me to                        | gnments to be<br>location that<br>perform.                                      | e performed at the a                                              | alternative w | ork site:<br>n to any                        |           |
| Indicate sp                                                                           | <b>ecifi</b> d<br>rm th<br>that | <b>c and/or var</b><br>ne same assig<br>my superviso                              | ious types of assignments at my remote<br>r will direct me to                        | gnments to be<br>location that<br>perform.                                      | e performed at the a                                              | alternative w | ork site:<br>n to any                        |           |
| Indicate sp<br>I will perfo                                                           | <b>ecific</b><br>rm th<br>that  | <b>c and/or var</b><br>e same assig<br>my superviso                               | <b>ious types of assi</b><br>nments at my remote<br>r will direct me to              | gnments to be<br>location that<br>perform.                                      | e performed at the a                                              | alternative w | ork site:<br>n to any                        |           |
| Indicate sp                                                                           | ecific<br>rm th<br>that         | <mark>c and/or var</mark><br>e same assig<br>my superviso                         | ious types of assignments at my remote<br>r will direct me to                        | gnments to be<br>location that<br>perform.                                      | e performed at the a                                              | alternative w | ork site:<br>n to any                        |           |
| Indicate sp<br>I will perfo                                                           | ecific<br>rm th<br>that         | c and/or var<br>ne same assig<br>my superviso                                     | ious types of assignments at my remote<br>r will direct me to                        | gnments to be                                                                   | e performed at the a                                              | alternative w | ork site:<br>n to any                        |           |
| Indicate sp<br>I will perfor<br>assignments                                           | ecific                          | c and/or var<br>ne same assig<br>my superviso                                     | ious types of assignments at my remote<br>r will direct me to                        | gnments to be<br>location that<br>perform.                                      | e performed at the a                                              | alternative w | ork site:<br>n to any                        |           |
| Indicate sp                                                                           | ecific<br>rm th<br>that         | c and/or var                                                                      | ious types of assignments at my remote<br>r will direct me to                        | gnments to be                                                                   | e performed at the a                                              | alternative w | ork site:<br>In to any                       | ad        |
| Indicate sp<br>I will perfor<br>assignments :<br>List University<br>to the University | sity im                         | c and/or var<br>e same assig<br>my superviso<br>assets that v<br>mediately upon e | ious types of assignments at my remote<br>r will direct me to<br>will be used by the | gnments to be<br>: location that<br>perform.<br>e employee at<br>the agreement: | e performed at the a<br>I perform on campus<br>the alternate work | alternative w | ork site:<br>n to any<br>and will be returne | ed        |

Click the "Next Page" button to continue:

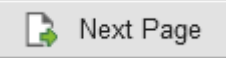

### View communications, expectation and conditions in the request.

| APPROVE Remote Working/Telecommuting Agreement (page 3 of 4)                                                                                                    |
|----------------------------------------------------------------------------------------------------|
| Menu _ System _                                                                                                    |
| 5. Describe how communication (i.e email, voicemail, etc.) will be coordinated                                                                                                    |
|                                                                                                    |
| I will communicate with my supervisor, co-workers and campus customers via email, teams, zoom, texts and voice<br>mail. And in any other way that my supervisor requests.                                                                                                    |
| 6. List the supervisor's performance expectations and measures, how they will be communicated, and when f given (e.g. volume, quality of work, deadlines, etc.).                                                                                                    |
| whether working on campus or remotely, performance expectations and measures are the same. The expectations<br>and measures are identified in my performance plan. Based on work assigned to me, I understand that my<br>supervisor will communicate expectations related to due dates, quality expectations, tools available to me for<br>the assignment, plus any other identified expectations. |
| 7. Additional conditions agreed upon between the employee and supervisor.                                                                                                    |
| I understand that if my supervisor identifies a decline in productivity, effectiveness or efficiency the approval to work remotely may be revoked or adjusted to meet the needs of our work unit. In addition, there could be other reasons beyond my control or my supervisor's control that merit a revocation or adjustment of my remote work schedule.                                         |

Either approve or deny the remote work request and enter desired comments.

Example of a *possible denial*.

| PPROVE Remote                                                                                             | Working/Telecommuting Agreement (page 4 of 4)                                                                                                    |
|----------------------------------------------------------------------------------------------------|----------------------------------------------------------------------------------------------------|
| enu 🔺                                                                                                    | 4 System                                                                                                    |
|                                                                                                    |                                                                                                    |
| If you have questions                                                                                     | regarding Texas State's workplace policy, before approving or denying this request                                                                                                    |
| please review the UPPS                                                                                    | 5 04.04.01 at https://policies.txstate.edu/university-policies/04-04-01.html.                                                                                                    |
| Review UPPS 04.04.01                                                                                      |                                                                                                    |
| esponsible Approver                                                                                       | :                                                                                                    |
| Ms Leah Lynx                                                                                              | Supervisor / Dept. Head                                                                                                    |
|                                                                                                    |                                                                                                    |
| pprover's Comments                                                                                        |                                                                                                    |
|                                                                                                    |                                                                                                    |
|                                                                                                    |                                                                                                    |
| Comments will be emai                                                                                     | led to the initiator when the request is approved at all levels. Comments will also be emailed                                                                                                    |
| Comments will be emai<br>when a request is rej                                                            | led to the initiator when the request is approved at all levels. Comments will also be emailed<br>ected. Comments are required for a rejection.                                                                                                    |
| Comments will be emai<br>when a request is reju                                                           | led to the initiator when the request is approved at all levels. Comments will also be emailed ected. Comments are required for a rejection.                                                                                                    |
| Comments will be emai<br>when a request is rej<br>This request is denied<br>and Tuesday in order f        | <pre>led to the initiator when the request is approved at all levels. Comments will also be emailed<br/>ected. Comments are required for a rejection.<br/>d. Please update the request to work remotely on Thursday and Friday rather than Monday<br/>for our team to always maintain a presence in the office. Leah Lynx.</pre> |
| Comments will be emai<br>when a request is rej<br>This request is denied<br>and Tuesday in order f        | led to the initiator when the request is approved at all levels. Comments will also be emailed<br>ected. Comments are required for a rejection. d. Please update the request to work remotely on Thursday and Friday rather than Monday<br>for our team to always maintain a presence in the office. Leah Lynx.                  |
| Comments will be emai<br>when a request is rej<br>This request is denied<br>and Tuesday in order f        | led to the initiator when the request is approved at all levels. Comments will also be emailed<br>ected. Comments are required for a rejection.<br>d. Please update the request to work remotely on Thursday and Friday rather than Monday<br>for our team to always maintain a presence in the office. Leah Lynx.               |
| Comments will be emai<br>when a request is rej<br>This request is denied<br>and Tuesday in order f        | <pre>led to the initiator when the request is approved at all levels. Comments will also be emailed<br/>ected. Comments are required for a rejection.<br/>d. Please update the request to work remotely on Thursday and Friday rather than Monday<br/>for our team to always maintain a presence in the office. Leah Lynx.</pre> |
| Comments will be emai<br>when a request is rej<br>This request is denied<br>and Tuesday in order f        | <pre>led to the initiator when the request is approved at all levels. Comments will also be emailed<br/>ected. Comments are required for a rejection.<br/>d. Please update the request to work remotely on Thursday and Friday rather than Monday<br/>for our team to always maintain a presence in the office. Leah Lynx.</pre> |
| Comments will be emai<br>when a request is rej<br>This request is denied<br>and Tuesday in order t        | led to the initiator when the request is approved at all levels. Comments will also be emailed<br>ected. Comments are required for a rejection. d. Please update the request to work remotely on Thursday and Friday rather than Monday<br>for our team to always maintain a presence in the office. Leah Lynx.                  |
| Comments will be emai<br>when a request is rej<br>This request is denied<br>and Tuesday in order t        | led to the initiator when the request is approved at all levels. Comments will also be emaile<br>ected. Comments are required for a rejection.<br>d. Please update the request to work remotely on Thursday and Friday rather than Monday<br>for our team to always maintain a presence in the office. Leah Lynx.                |
| Comments will be emai<br>when a request is rej<br>This request is denied<br>and Tuesday in order t        | led to the initiator when the request is approved at all levels. Comments will also be emailed<br>ected. Comments are required for a rejection.<br>d. Please update the request to work remotely on Thursday and Friday rather than Monday<br>for our team to always maintain a presence in the office. Leah Lynx.               |
| Comments will be emain<br>when a request is rejuint<br>This request is denied<br>and Tuesday in order to  | led to the initiator when the request is approved at all levels. Comments will also be emailed<br>ected. Comments are required for a rejection.<br>d. Please update the request to work remotely on Thursday and Friday rather than Monday<br>for our team to always maintain a presence in the office. Leah Lynx.               |
| Comments will be emain<br>when a request is rejutive<br>This request is denied<br>and Tuesday in order to | led to the initiator when the request is approved at all levels. Comments will also be emailed<br>ected. Comments are required for a rejection.<br>d. Please update the request to work remotely on Thursday and Friday rather than Monday<br>for our team to always maintain a presence in the office. Leah Lynx.               |
| Comments will be emai<br>when a request is rej<br>This request is denied<br>and Tuesday in order to       | <pre>led to the initiator when the request is approved at all levels. Comments will also be emailed<br/>ected. Comments are required for a rejection.<br/>d. Please update the request to work remotely on Thursday and Friday rather than Monday<br/>for our team to always maintain a presence in the office. Leah Lynx.</pre> |
| Comments will be emain<br>when a request is rej<br>This request is denied<br>and Tuesday in order to      | led to the initiator when the request is approved at all levels. Comments will also be emailed<br>ected. Comments are required for a rejection.<br>d. Please update the request to work remotely on Thursday and Friday rather than Monday<br>for our team to always maintain a presence in the office. Leah Lynx.               |
| Comments will be emain<br>when a request is rej                                                           | <pre>led to the initiator when the request is approved at all levels. Comments will also be emaile<br/>ected. Comments are required for a rejection.<br/>d. Please update the request to work remotely on Thursday and Friday rather than Monday<br/>for our team to always maintain a presence in the office. Leah Lynx.</pre>  |

#### Example of an *approval*.

| PPROVE Rem                                                                        | Tote Working/Telecommuting Agreement (page 4 of 4)                                                                                                    |                                        |
|-----------------------------------------------------------------------------------|----------------------------------------------------------------------------------------------------|----------------------------------------|
| enu "                                                                             | ∢ System _                                                                                                    |                                        |
|                                                                                   |                                                                                                    |                                        |
| If you have questi                                                                | ions regarding Texas State's workplace policy, before approving or denying thi                                                                                                    | s request                              |
| please review the                                                                 | UPPS 04.04.01 at https://poilcles.txstate.edu/university-poilcles/04-04-01.ht                                                                                                    | m1.                                    |
| Review UPPS 04                                                                    | 04 01                                                                                                    |                                        |
|                                                                                   |                                                                                                    |                                        |
|                                                                                   |                                                                                                    |                                        |
| esponsible Appro                                                                  | over:                                                                                                    |                                        |
| Ms Leah Lynx                                                                      | Supervisor / Dept. Head                                                                                                    |                                        |
|                                                                                   |                                                                                                    |                                        |
|                                                                                   |                                                                                                    |                                        |
| norovor's Commo                                                                   |                                                                                                    |                                        |
| Comments will be<br>when a request is                                             | ents:<br>emailed to the initiator when the request is approved at all levels. Commen<br>s rejected. Comments are required for a rejection.                                                                                                    | nts will also be ema                   |
| Comments will be<br>when a request is<br>I approve this req<br>assignments and is | ents:<br>emailed to the initiator when the request is approved at all levels. Comments<br>s rejected. Comments are required for a rejection.<br>equest with the condition that <u>Boko</u> and I communicate every morning and afterno<br>issues/or progress encountered during the day. Leah Lynx. | nts will also be ema<br>pon about work |
| Comments will be<br>when a request is<br>I approve this re<br>assignments and is  | ents:<br>emailed to the initiator when the request is approved at all levels. Commen<br>s rejected. Comments are required for a rejection.<br>quest with the condition that BOKQ and I communicate every morning and afterno<br>issues/or progress encountered during the day. Leah Lynx.           | nts will also be ema<br>pon about work |
| Comments will be<br>when a request is<br>I approve this re<br>assignments and i   | ents:<br>emailed to the initiator when the request is approved at all levels. Commen<br>s rejected. Comments are required for a rejection.<br>quest with the condition that <u>BOKO</u> and I communicate every morning and afterno<br>issues/or progress encountered during the day. Leah Lynx.    | nts will also be ema<br>oon about work |
| Comments will be<br>when a request is<br>I approve this re<br>assignments and is  | emailed to the initiator when the request is approved at all levels. Comments are required for a rejection.<br>equest with the condition that <u>Boko</u> and I communicate every morning and afterno<br>issues/or progress encountered during the day. Leah Lynx.                                  | nts will also be ema<br>pon about work |
| Comments will be<br>when a request is<br>I approve this re<br>assignments and is  | emailed to the initiator when the request is approved at all levels. Comments rejected. Comments are required for a rejection.<br>equest with the condition that <u>Boko</u> and I communicate every morning and afterno<br>issues/or progress encountered during the day. Leah Lynx.               | nts will also be ema<br>oon about work |
| Comments will be<br>when a request is<br>I approve this re<br>assignments and is  | emailed to the initiator when the request is approved at all levels. Comments rejected. Comments are required for a rejection.<br>equest with the condition that <u>Boko</u> and I communicate every morning and afterno<br>issues/or progress encountered during the day. Leah Lynx.               | nts will also be ema                   |
| Comments will be<br>when a request is<br>I approve this re<br>assignments and i   | emailed to the initiator when the request is approved at all levels. Comments rejected. Comments are required for a rejection.<br>equest with the condition that <u>Boko</u> and I communicate every morning and afterno<br>issues/or progress encountered during the day. Leah Lynx.               | nts will also be ema                   |
| Comments will be<br>when a request is<br>I approve this re<br>assignments and i   | emailed to the initiator when the request is approved at all levels. Comments are jected. Comments are required for a rejection.<br>Equest with the condition that <u>Boko</u> and I communicate every morning and afterno<br>issues/or progress encountered during the day. Leah Lynx.             | nts will also be ema                   |
| Comments will be<br>when a request is<br>I approve this re<br>assignments and is  | emailed to the initiator when the request is approved at all levels. Comments are jected. Comments are required for a rejection.<br>Equest with the condition that <u>Boko</u> and I communicate every morning and afterno<br>issues/or progress encountered during the day. Leah Lynx.             | nts will also be ema                   |
| Comments will be<br>when a request is<br>I approve this re<br>assignments and is  | emailed to the initiator when the request is approved at all levels. Comments are required for a rejection.<br>aquest with the condition that <u>Boko</u> and I communicate every morning and afterno<br>issues/or progress encountered during the day. Leah Lynx.                                  | nts will also be ema                   |
| Comments will be when a request is<br>I approve this reassignments and is         | emailed to the initiator when the request is approved at all levels. Comments are required for a rejection.<br>equest with the condition that <u>Boko</u> and I communicate every morning and afterno<br>issues/or progress encountered during the day. Leah Lynx.                                  | nts will also be ema<br>oon about work |
| Comments will be<br>when a request is<br>I approve this re<br>assignments and is  | ents:<br>emailed to the initiator when the request is approved at all levels. Comments rejected. Comments are required for a rejection.<br>equest with the condition that Boko and I communicate every morning and afterno<br>issues/or progress encountered during the day. Leah Lynx.             | nts will also be ema                   |

Process complete with approval or denial.

## This completes the steps in this user guide.

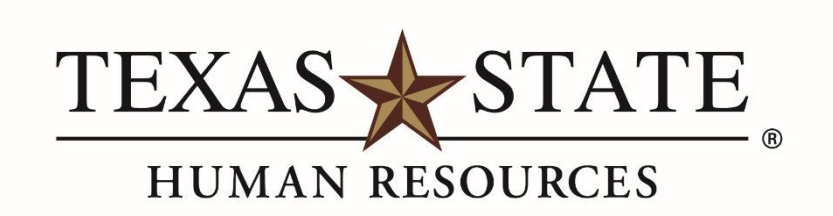

MEMBER THE TEXAS STATE UNIVERSITY SYSTEM